# Job Aid: Splitting charges to multiple KFS accounts

# How to split charges to multiple KFS accounts

This aid will show how to split an expense and charge it to several KFS accounts.

*Screenshots are provided to use as visual guides for certain steps.* 

- **1.** Open your expense report.
- 2. Check the box for the expense you want to split.

| Add Expense  | Edit Delete       | Copy Allocate Con              | nbine Expenses Move to 🗸         |            |                      |
|--------------|-------------------|--------------------------------|----------------------------------|------------|----------------------|
| _ Receipt ↑↓ | Payment Type ↑↓   | Expense Type ↑↓                | Vendor Details ↑↓                | Date 🚍     | Requested↑↓          |
|              | *Paid by Employee | Hotel/Lodging<br>Attendees (1) | A.H.M.I. Hotels<br>Dallas, Texas | 05/14/2022 | \$600.00<br>Itemized |

## 3. Click the Allocate button.

| ſ | Add | Expense   | Edit         | Delete | Сору | Allocate                | Combine Expenses | Move to 🗸                 |            |                      |
|---|-----|-----------|--------------|--------|------|-------------------------|------------------|---------------------------|------------|----------------------|
|   | -   | Receipt↑↓ | Payment Typ  | oe ↑↓  | Exp  | ense Type †↓            | Ver              | idor Details †↓           | Date =     | Requested ↑↓         |
|   |     |           | *Paid by Emp | bloyee | Hote | el/Lodging<br>ndees (1) | A.H<br>Dall      | .M.I. Hotels<br>as, Texas | 05/14/2022 | \$600.00<br>Itemized |

### 4. Choose Percent or Amount.

| Allocate<br>Expenses: 4   \$600.00 |        |
|------------------------------------|--------|
| Percent                            | Amount |

#### 5. Click Add.

| Add | Edit |  |
|-----|------|--|
|     |      |  |

#### 6. Select the correct Campus and KFS Account Number.

| +<br>New Allocation | ★<br>Favorite Allocations |                  |
|---------------------|---------------------------|------------------|
|                     |                           | * Required field |
| Campus              |                           | 0                |
| 🔽 🗸 (01) Coll       | ege Park (UM)             |                  |
| KFS Account Number  |                           | 2                |
| <b>T</b> ~ 1234567  | College Park              |                  |
|                     |                           |                  |
|                     |                           | Cancel Save      |

**8.** Enter the allocation amount in the field on the right-hand side.

| Add Edit Remov    | e Save as Favorite    |            |            |
|-------------------|-----------------------|------------|------------|
| □ Campus ↑↓       | KFS Account Number ↑↓ | Code 🛋     | Amount USD |
| College Park (UM) | CALVERT GF            | 01-1104320 | 200.00     |

9. Click Save at the bottom-right.